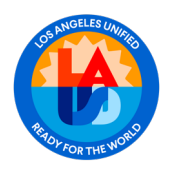

Sucursal de Salud Mental de Estudiante y Bienestar:

Acceso a Referencia para Telesalud Mental a través del Portal para Padres 12 de noviembre del 2024

"Para este documento "Padre" se refiere al padre, tutor legal o propietario de los derechos educativos".

## PROPÓSITO

Esta guía le indicará paso a paso cómo autorizar la divulgación de información para servicios de telesalud mental en el hogar o en la escuela.

#### ACCESO

1. Visite la pagina de acceso para el portal de padres y oprima el botón "Login" para iniciar acceso: <u>https://lausdapp.lausd.net</u>

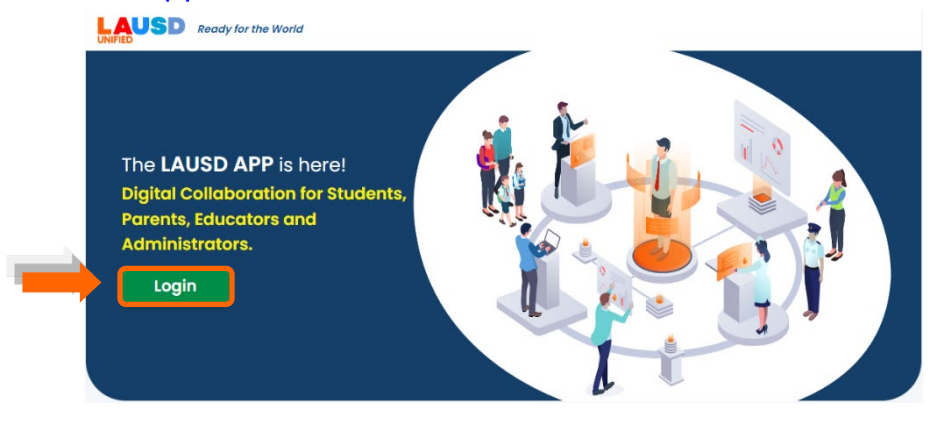

2. Elija su función: PARENTS

# SELECT YOUR ROLE BELOW TO LOGIN

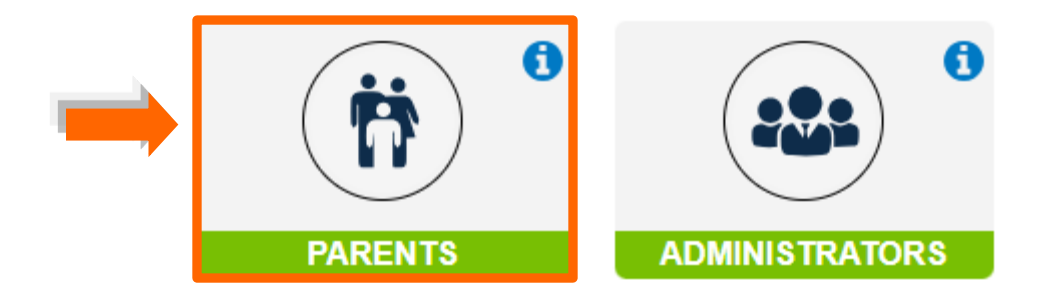

Acceso a Referencia para Telesalud Mental a través del Portal para Padres

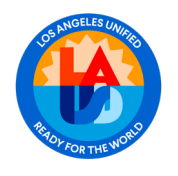

12 de noviembre del 2024

2

 Introduzca el correo electrónico y la contraseña. Haga clic en la casilla "l'm not a robot," ("No soy un robot") y haga clic en el botón "Login," para iniciar acceso.
 Para obtener ayuda con el Portal para Padres visite >> <u>https://www.lausd.org/Page/19142</u>

|   | PARENT                            | 8                                                                                                    |
|---|-----------------------------------|----------------------------------------------------------------------------------------------------|
|   | User Name *<br>Your email address | Username is the email address you used for account<br>registration                                                                                                    |
| • | Password *<br>Password            | <ul> <li>Session times out after 60 minutes.</li> <li>If you'd like to change the email address associated with your account, please sign in using old email</li> </ul> |
| 2 | I'm not a robot                   | address. Account edits can be made once you logged in<br>successfully.                                                                                                  |
|   | Forgot Password? Register         |                                                                                                    |
|   | Cancel                            |                                                                                                    |

### NOTA: SELECCIÓN DE LEGUAJE

Una vez en la plataforma, padres pueden cambiar el idioma de visualización a su idioma preferido haciendo clic en el icono de configuración situado en la esquina superior derecha de la pantalla. Después de seleccionar el idioma preferido, haga clic en **"SAVE**" para reflejar la selección elegida.

Para recursos en otros idiomas sobre cómo acceder al Portal para Padres visite: <u>https://www.lausd.org/Page/19142</u>

|                  | ≡                                   |                                                                                                    | :: ¢º 🛛                                        |  |
|------------------|-------------------------------------|----------------------------------------------------------------------------------------------------|------------------------------------------------|--|
| 😭 Home           | My Dashboard                        |                                                                                                    | ¦¦∲ Quick Settings                             |  |
| Students         | Welcome to your LAUSD Portal, Sonia |                                                                                                    |                                                |  |
| alendar          |                                     | Tips of the Month!                                                                                            | Español                                        |  |
| Contacts         |                                     | We have made many changes to school meals, incluserving multiple choices doily, adding new menu iter          |                                                |  |
| 📹 News & Events  | HELPFUL                             | hosting school food-tasting events, and holding ven<br>food-testing events across the district. Please respon | ○ 한국어                                          |  |
| 🕅 Resources      | IIPS                                | the attached survey to provide your input on school meals so that we can continue to improve them.            | Յայերեն<br>Рисский                             |  |
| Ø FAQ            |                                     | Food Service Division                                                                                         | Wikang Tagalog                                 |  |
| District Support |                                     | Parent Survey: https://forms.office.com/r/CgNqcAkRi                                                           | <ul> <li>○ Tiếng Việt</li> <li>○ 中文</li> </ul> |  |
| Preferences      |                                     |                                                                                                    | Save Cancel                                    |  |
| 🖉 Classic Mode   | My Students View Students           |                                                                                                    | Tour Guide                                     |  |
| 🕒 Logout         | T. Per                              |                                                                                                    | Onboarding                                     |  |

#### Acceso a Referencia para Telesalud Mental a través del Portal para Padres

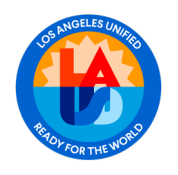

Sucursal de Salud Mental de Estudiante y Bienestar: Acceso a Referencia para Telesalud Mental a

través del Portal para Padres

12 de noviembre del 2024

### PROCESO

 En el panel de control, vaya a la sección "Mis estudiantes" y haga clic en "Ver detalles del estudiante" debajo del alumno por cual desea enviar una referencia de telesalud mental.

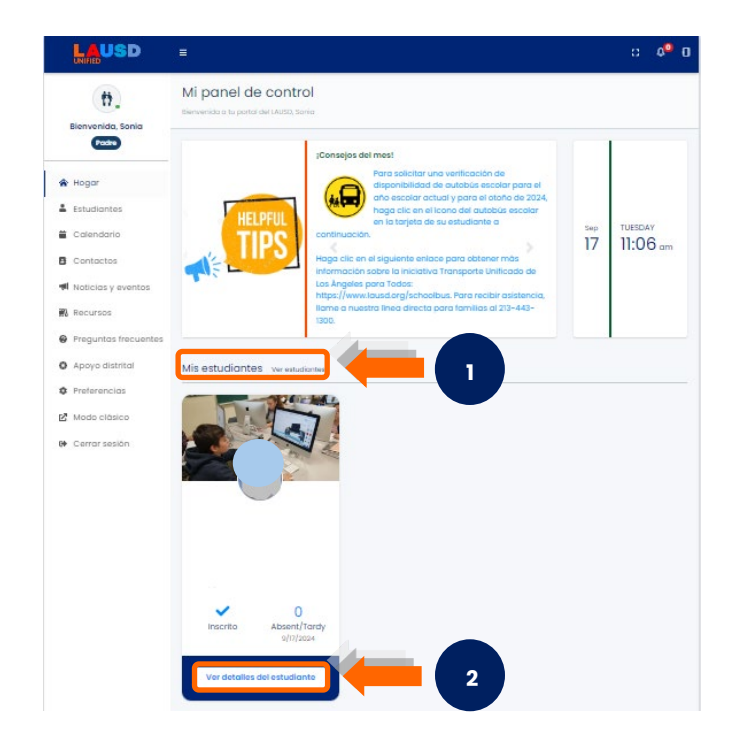

 Haga clic en "Student Menu" para mostrar las opciones y, a continuación, haga clic en Salud y bienestar

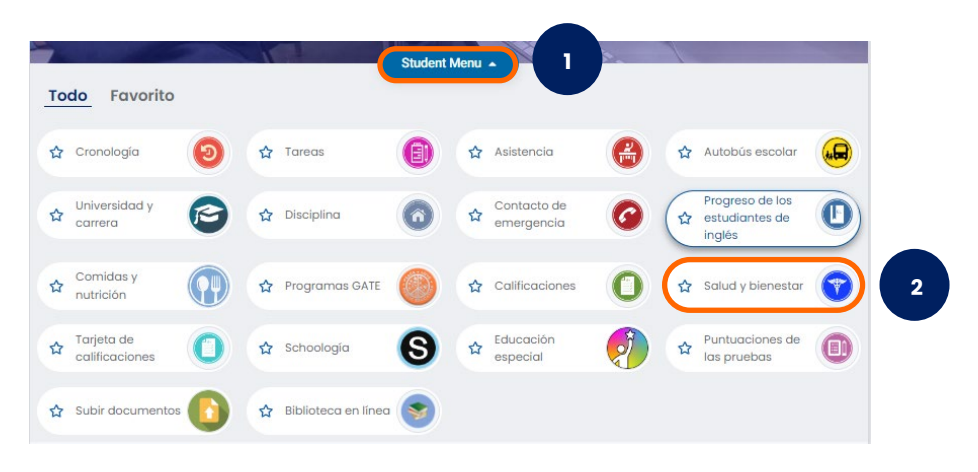

Acceso a Referencia para Telesalud Mental a través del Portal para Padres

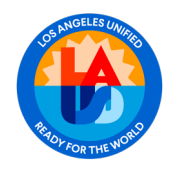

12 de noviembre del 2024

3. Haga clic en Solicitar servicios de salud mental.

| Salud y bienestar | <b>•</b>                               |
|-------------------|----------------------------------------|
| Inmunización      | Solicitar servicios<br>de salud mental |
|                   | Related FAQ   Print                    |

4. Lea el consentimiento de salud del estudiante.

| Autorización de los padres o tutores<br>servicios de salud mental a distancic<br>salud mental a distancica implica el u<br>servicios de salud mental. Este docur<br>para su hijo. Al firmar este document<br>dentificados entre el LAUSD y Hazel h<br>opresentantes autorizados de Hazel | para la divulgación o el inter<br>a los estudiantes del Distrit<br>so de tecnología de telecom<br>mento inicia el proceso de c<br>o, usted autoriza la divulgac<br>lealth. Entiendo que la siguie<br>Health, tal como se ingresa | cambio de información Haz<br>o Escolar Unificado de Los Ár<br>unicaciones o videoconfere<br>onexión con Hazel Health pa<br>dión e intercambio de datos y<br>nte información sobre mi hij<br>en MiSiS: | al Health ofrace<br>ngoles (LAUSD). La<br>niccia para brindar<br>ra obtener servicios<br>previamente<br>o se compartirá con |
|----------------------------------------------------------------------------------------------------|----------------------------------------------------------------------------------------------------|----------------------------------------------------------------------------------------------------|----------------------------------------------------------------------------------------------------|
| Nombre legal del estudiante                                                                                                    | (nombre y apellido)                                                                                                    |                                                                                                    |                                                                                                    |
| <ul> <li>Fecha de nacimiento del estu</li> </ul>                                                                                                    | udiante                                                                                                    |                                                                                                    |                                                                                                    |
| Género del estudiante                                                                                                    |                                                                                                    |                                                                                                    |                                                                                                    |
| Calificación                                                                                                    |                                                                                                    |                                                                                                    |                                                                                                    |
| Nombre de la escuela                                                                                                    |                                                                                                    |                                                                                                    |                                                                                                    |
| <ul> <li>Número de teléfono de los po</li> </ul>                                                                                                    | idres                                                                                                    |                                                                                                    |                                                                                                    |
| <ul> <li>Correo electrónico para pada</li> </ul>                                                                                                    | es                                                                                                    |                                                                                                    |                                                                                                    |
| Por la presente doy mi permiso para<br>sener en cuenta que cualquier inform<br>Educativos y Privacidad de la Familia<br>aplicables. Además, comprendo que<br>afectará su participación en otros pr<br>Doy mi consentimiento para compar                                                  | divulgar/intercambiar la infi<br>ación compartida se mane<br>de 1974 (FERPA) y las leyes e<br>independientermente de si<br>ogramas o servicios educat<br>tir datos de mis estudiantes                                            | rmación descrita anteriorm<br>ará de conformidad con la l<br>istatales de confidencialida<br>mi hijo participa o no en est<br>vos ofrecidos por el Distrito.<br>a continuación:                       | ente. Es importante<br>.ey de Derechos<br>d y privacidad<br>se servícios, esto no                                           |
| Nombre del estudiante                                                                                                    | Consentir                                                                                                    | Fecha                                                                                                    |                                                                                                    |
|                                                                                                    | ◯ Si ◯No                                                                                                    |                                                                                                    |                                                                                                    |
| Nombre del padre *                                                                                                    | Número de teléfono *                                                                                                    | Fecha *                                                                                                    |                                                                                                    |

#### Acceso a Referencia para Telesalud Mental a través del Portal para Padres

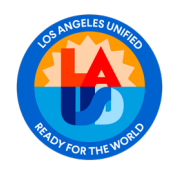

12 de noviembre del 2024

 Después de leer el Consentimiento de salud del estudiante, seleccione Sí en la sección de Consentir e introduzca el nombre del padre y número de teléfono. La fecha se añadirá automáticamente.

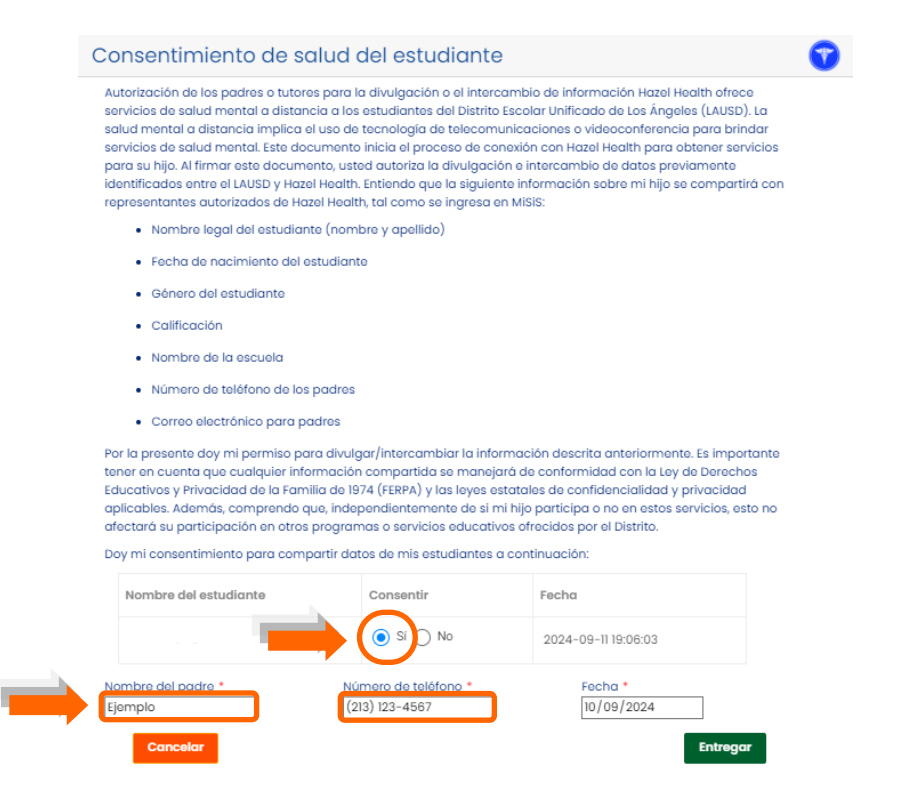

6. Después de añadir la información solicitada, haga clic en Entregar.

| Nombre del estudiante         | Consentir                              | Fecha                 |  |
|-------------------------------|----------------------------------------|-----------------------|--|
|                               | Sí ○ No                                | 2024-09-11 19:06:03   |  |
| Nombre del padre *<br>Ejemplo | Número de teléfono *<br>(213) 123-4567 | Fecha *<br>10/09/2024 |  |
| Cancelar                      |                                        | Entregar              |  |

Acceso a Referencia para Telesalud Mental a través del Portal para Padres

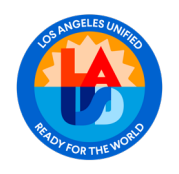

12 de noviembre del 2024

7. Aparecerá un mensaje confirmando que se ha guardado el consentimiento.

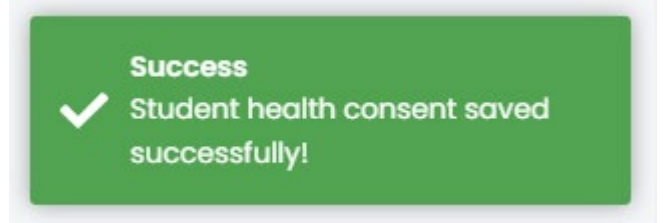

 Se enviará un correo electrónico de confirmación a la dirección de correo electrónico del padre que sometió la solicitud para telesalud mental.

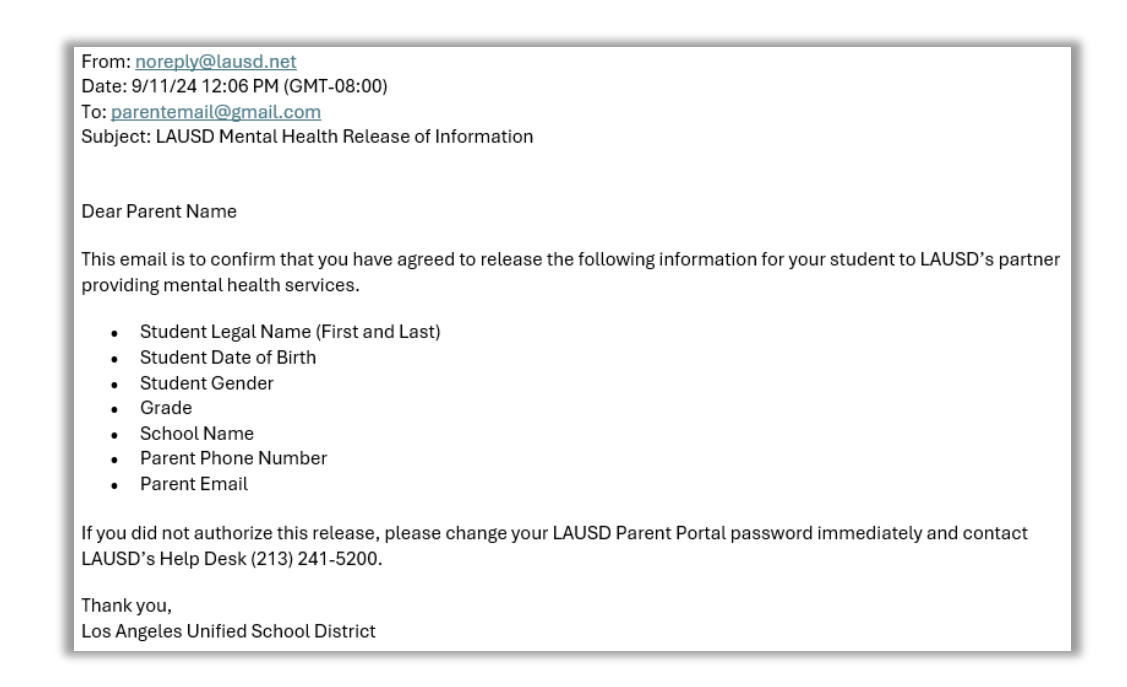

Acceso a Referencia para Telesalud Mental a través del Portal para Padres

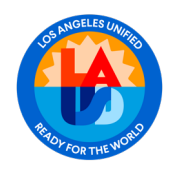

12 de noviembre del 2024

7

 El padre que sometió el Consentimiento de Salud del Estudiante recibirá un Correo Electrónico de Bienvenida del proveedor de salud telemental resumiendo los próximos pasos.

| Asunto: Bienvenidos a Hazel                                                                                                    |
|----------------------------------------------------------------------------------------------------|
| Hola, [primer nombre]:                                                                                                    |
| i Bienvenidos a Hazel Health! Gracias por iniciar el proceso hacia la conexión de su estudiante con<br>servicios de salud mental. A través de nuestra asociación con el Distrito Escolar Unificado de Los Ángeles<br>(LAUSD), los estudiantes tienen acceso a sesiones individuales de terapia virtual con nuestros terapeutas<br>con licenciatura. Los servicios son <u>100% gratuitos</u> y <i>opcionales</i> para las familias.                                                                                                    |
| [Solicitar teleterapia]                                                                                                    |
| En Hazel, ayudamos a los estudiantes que se sienten ansiosos o retraídos, que tienen dificultades en la<br>escuela o para socializar, y mucho más. Queremos asegurarnos que sepa que estamos aquí para<br>ayudarle. En terapia, los estudiantes pueden adquirir habilidades de comunicación, generar confianza y<br>desarrollar estrategias para afrontar emociones difíciles: habilidades para tener éxito tanto en las clases<br>como en la vida. De hecho, el 79% de los estudiantes que participaron en el programa de Hazel <u>ven</u><br><u>meioras</u> después de seis sesiones de terapia. |
| <ul> <li>Cómo funciona:</li> <li>Envíe una derivación <u>aquí</u> y programe una cita para poner a su hijo en contacto con un terapeuta.</li> <li>Las sesiones de video semanales son confidenciales y se adaptan a los objetivos de su hijo.</li> <li>Proceso de inscripción es rápido y fácil: breves listas de espera o evaluaciones de elegibilidad.</li> <li>Citas virtuales accesibles y citas por las tardes disponibles: no es necesario faltar al trabajo ni viajar.</li> </ul>                                                                                                    |
| ¿Tiene más preguntas? Consulte nuestras preguntas frecuentes.                                                                                                    |
| iPor el bienestar de su hijo!                                                                                                    |
| Paris Corredera Carroll  <br>Vicepresidenta de Servicios Clínicos de Salud Mental<br>Hazel Health                                                                                                    |
|                                                                                                    |

Acceso a Referencia para Telesalud Mental a través del Portal para Padres